# 指導者用デジタル教科書(教材)の紹介 ~地理~

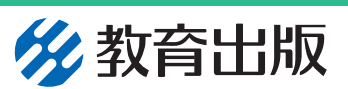

資料5

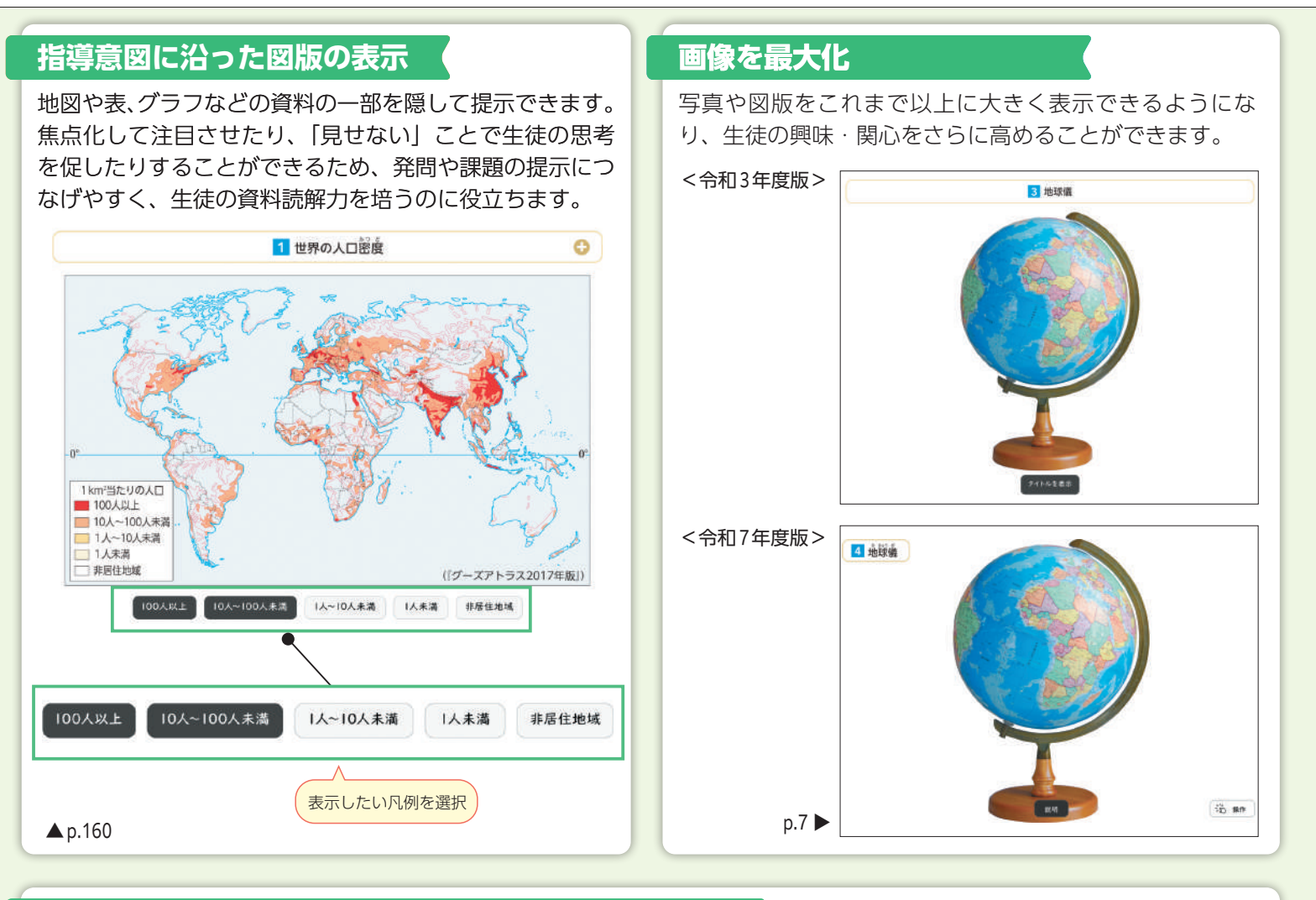

雨温図を選べる! 作れる! 比較できる!

2

4

5

6

7

8

9

10

11

12

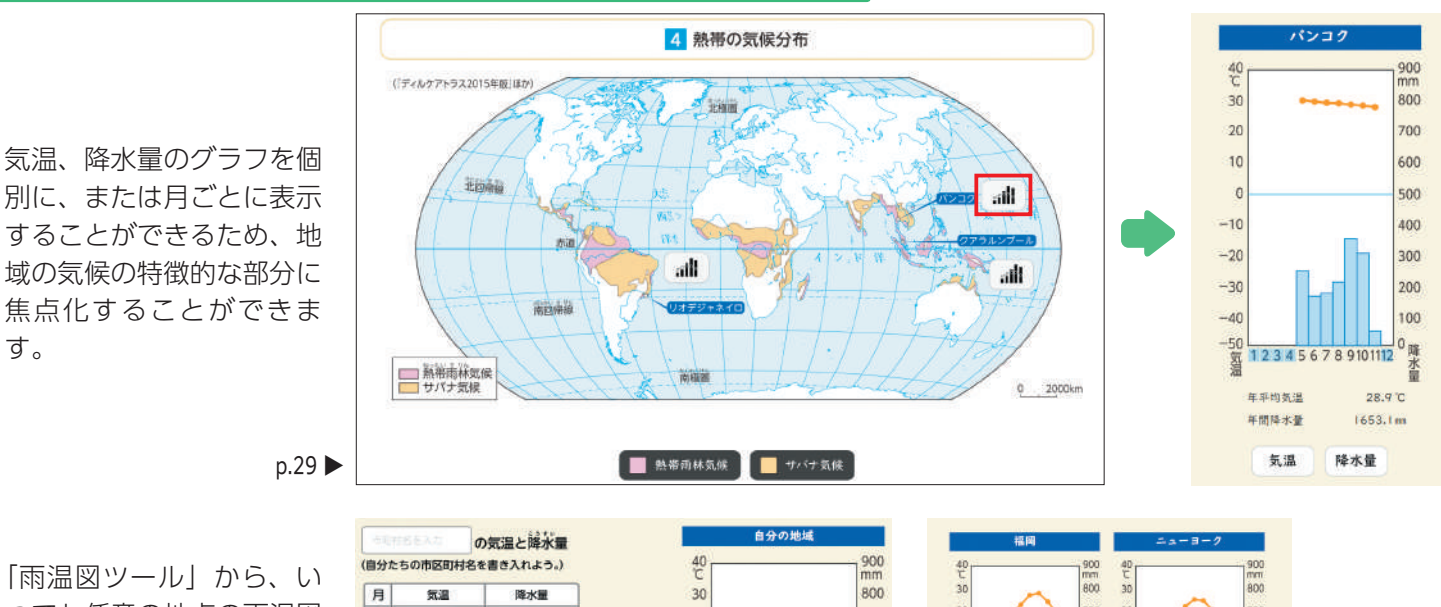

「雨温図ツール」から、い つでも任意の地点の雨温図 を表示できます。自分で作 成したり、並べて表示した りすることもでき、地理の 学習全体を通して役立ちま す。

す。

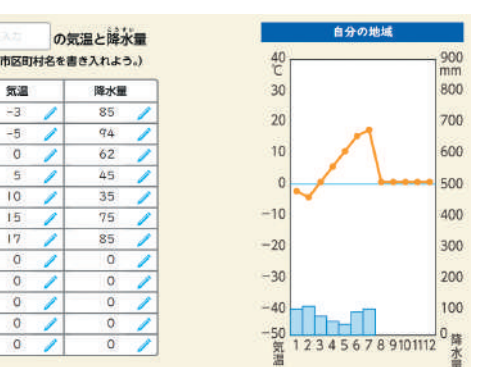

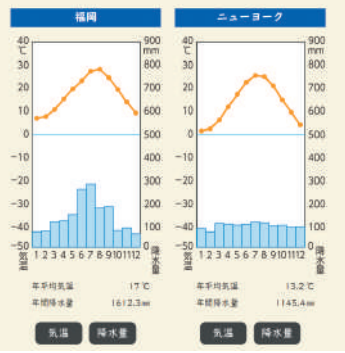

# ◆ 授業にピタッ! とデジタル教科書 : 地理の活用実践例

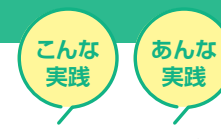

世界の諸地域の学習でのデジタル教科書活用例 ~主題図、動画、写真を駆使してオーストラリアの産業と成り立ちを学習する

単元名

第2編世界のさまざまな地域 第2章世界の諸地域 6節 オセアニア州 「2 特色ある産業と国の成り立ち」(教科書p.120-121)

本時の目標

イギリスからオーストラリアやニュージーランドへ渡った移民の歴史や現代における国内の様子について写真 から読み取る。資料からオーストラリアの産業の特徴を読み取り、そのような産業構造となった背景について 地理的な視点から考察する。

### 《本時の展開例》

|              | 学習活動                                                                                                    | 留意点                                                                                                    | デジタル教科書・教材                                                                                                    |
|--------------|----------------------------------------------------------------------------------------------------|----------------------------------------------------------------------------------------------------|----------------------------------------------------------------------------------------------------|
| 導入<br>(10分)  | <ul> <li>問この写真はオーストラリアで撮影<br/>されたものである。この写真から、<br/><u>オーストラリアがどのような成り</u><br/>立ちをもつ国か考えてみよう。</li> <li>・旧宗主国であるイギリスとの位置<br/>関係を確認する。</li> </ul> | <ul> <li>前時の学習内容を踏まえ、間について考察させる。</li> <li>どの国と関連があるかは、駅名や国旗から推測させる。</li> <li>オーストラリアや隣国のニュージーランドでは、かつてイギリスからの入植があったことを解説する。</li> <li>オーストラリアがイギリスからみて遠隔地であり、流刑地とされてきた歴史や、もともと先住民が生活していた土地であることを解説する。</li> </ul> | <ul> <li>デジタル教科書p.120 2の写真<br/>をスクリーンに投影する。</li> <li>オーストラリアの国旗を投影<br/>する(p.117)。</li> <li>オーストラリアを中心とする<br/>正距方位図法の地図をスク<br/>リーンに投影する。</li> <li>デジタル教科書p.121 4 をス<br/>クリーンに投影する。</li> <li>デジタル教科書p.121 6 をス<br/>クリーンに投影する。</li> </ul> |
| 展開<br>(30分)  | 問 オージービーフとは何だろうか?                                                                                                    | <ul> <li>・ 生徒に身近な話題から、本時の課題にアプローチする。</li> </ul>                                                                                                    |                                                                                                    |
|              | <ul> <li>間 オーストラリアは牛肉の他に外国<br/>に何を輸出しているのだろうか?</li> <li>・ オーストラリア、ニュージーラン<br/>ドの輸出品目とその変化を確認す<br/><u>る</u>。</li> </ul>                         | <ul> <li>主な輸出品目の変化だけでな<br/>く、輸出額の増加から「経済<br/>水準が比較的高い国(先進<br/>国)」であることに気づかせ<br/>る。</li> </ul>                                                                                                    | <ul> <li>デジタル教科書p.120 3 をスクリーンに投影する。</li> <li>デジタル教科書p.121 4 · 5 をスクリーンに投影する。</li> </ul>                                                                                                    |
|              | <ul> <li>オーストラリアの農業地域と、鉱<br/>産資源の産地を確認する。</li> </ul>                                                                                           | <ul> <li>・ 気候と農畜産物の生産地域に<br/>は関連性があることを、資料<br/>から読み取らせる。</li> </ul>                                                                                                    | ▲ <u>デジタル教科書p.120のNHk</u><br>for Schoolの動画を再生する。                                                                                                    |
|              | 問他の「先進国」と呼ばれる国々は主<br>に何を輸出しているだろうか?                                                                                                    | <ul> <li>・ 先進国の多くは、工業製品が<br/>輸出品目の上位に入ることを<br/>確認する。</li> </ul>                                                                                                    | ■ <u>先進国の主な輸出品目に関する資料をスクリーンに示す</u> 。<br>(p.70 3)                                                                                                    |
| まとめ<br>(10分) | <ul> <li>オーストラリアの産業の特徴について、地理的な視点から考察する。</li> </ul>                                                                                            | ・ 鉱産資源の産地、乾燥地域の<br>広がり、工業都市の位置に着<br>目させ、間について考察させ                                                                                                    | ■ デジタル教科書p.121 4.5 を<br>スクリーンに投影する。                                                                                                    |
|              | 問 なぜオーストラリアは工業製品を<br>輸出せずに、鉱産資源を主に輸出<br>しているのだろうか?                                                                                             | る。<br>・ 間について解説する。                                                                                                    | デジタル教科書(教材)で<br>活用する機能の例<br>■ 拡大 ▲ 動画                                                                                                    |

#### (私立大学附属中学高等学校 教諭)

### 指導にあたって

●日本はオーストラリアから、石炭や鉄鉱石をはじめとした鉱産資源のほか、小麦や肉類などの食品も輸入している。国の知 名度の高さに反し、そうした日本やアジア諸国との関係について具体的に知らない生徒も多い。単元全体を通して、生徒にとっ て身近な話題からオセアニアと日本、そしてアジアとの関係の深さに気づかせ、関心を高めるよう心掛けたい。 ≪生徒に身近な話題の例≫

「日本と同じ!オーストラリアの車は左側通行・右ハンドル。なぜだろう?」 「暖かくて気持ちいい!メリノウールってどこからきたの?」

## デジタル教科書活用のねらい

●主題図の凡例を選択して表示で きる機能を活用したい。表示す る情報を限定することで、異な る凡例の関連性に気づくことが できる。

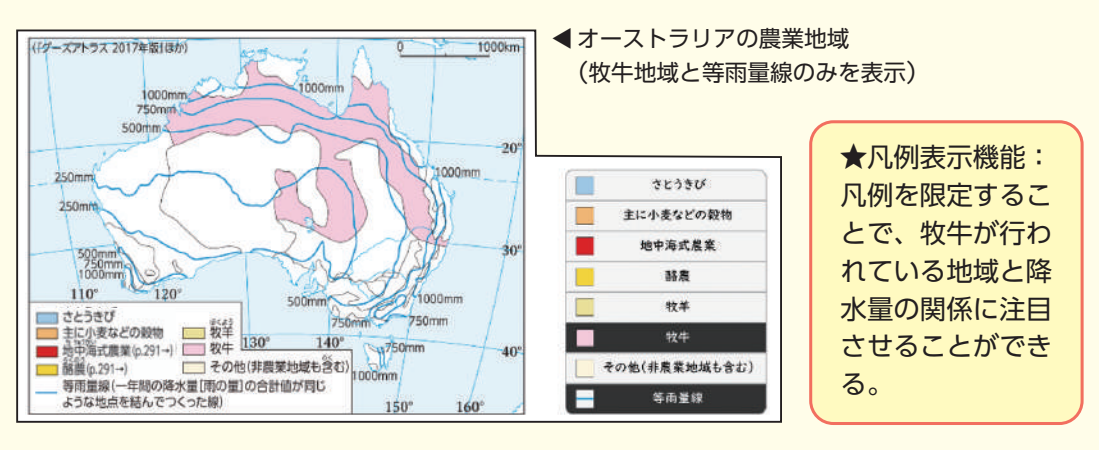

- ●地理においては、当該地域についてイメージをもてるようになることが重要である。デジタル教科書内のNHK for Schoolの動 画(デジタル教科書p.120)を活用することで、生徒がよりイメージをもちやすくなり、さらに動画から生徒が新たな気づきや 疑問をもつことで、学習意欲の向上も期待できる。
- ●写真(p.120)の拡大機能を活用することで、紙の教科書では読み取れなかった事柄に気づくことができ、より深い学びにつな げることができる。

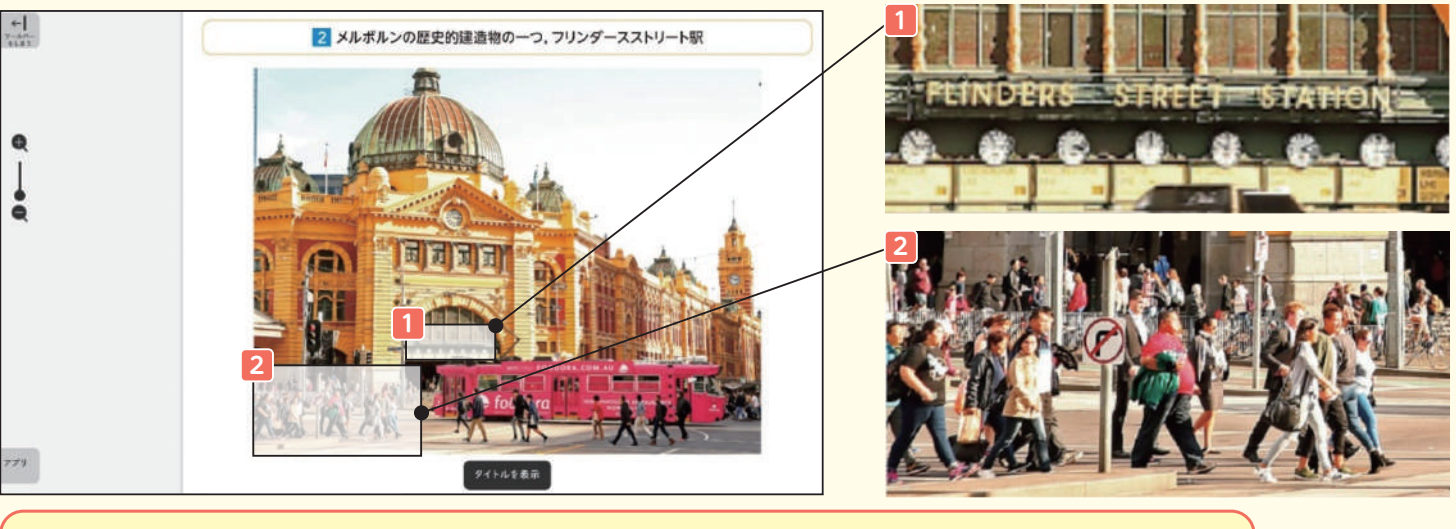

★写真の拡大機能:左のスクロールバーで写真を部分拡大させることで、新たな気づきが期待できる。 ①「駅名が英語で表示されている。」「駅名の下に時計があるよ。」 ②「ヨーロッパ系の人だけでなく、アジア系の人も生活している。」…

## |授業の改善案・さらに活用するポイント(

- ●まとめの間については、時間に余裕があればグループごとに考えさせたい。また、オーストラリア国内の状況だけでなく、 アジアでの資源の需要の高まりなど、他地域の状況についても触れるとよい。 ●資源の有限性、今後のオーストラリアの産業のあり方を、日本との関係も踏まえて考えさせたい。 ● Google Earth や Google Mapのストリートビューを使って、現在の様子を確かめたい。p.120 2 の部分拡大で気づいたことに加
- えて、街の雰囲気なども感じることができる。ぜひ利活用したい。

令和7教 内容解説資料

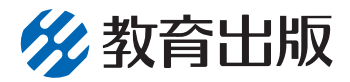

令和7教 内容解説資料

🐕 教育出版

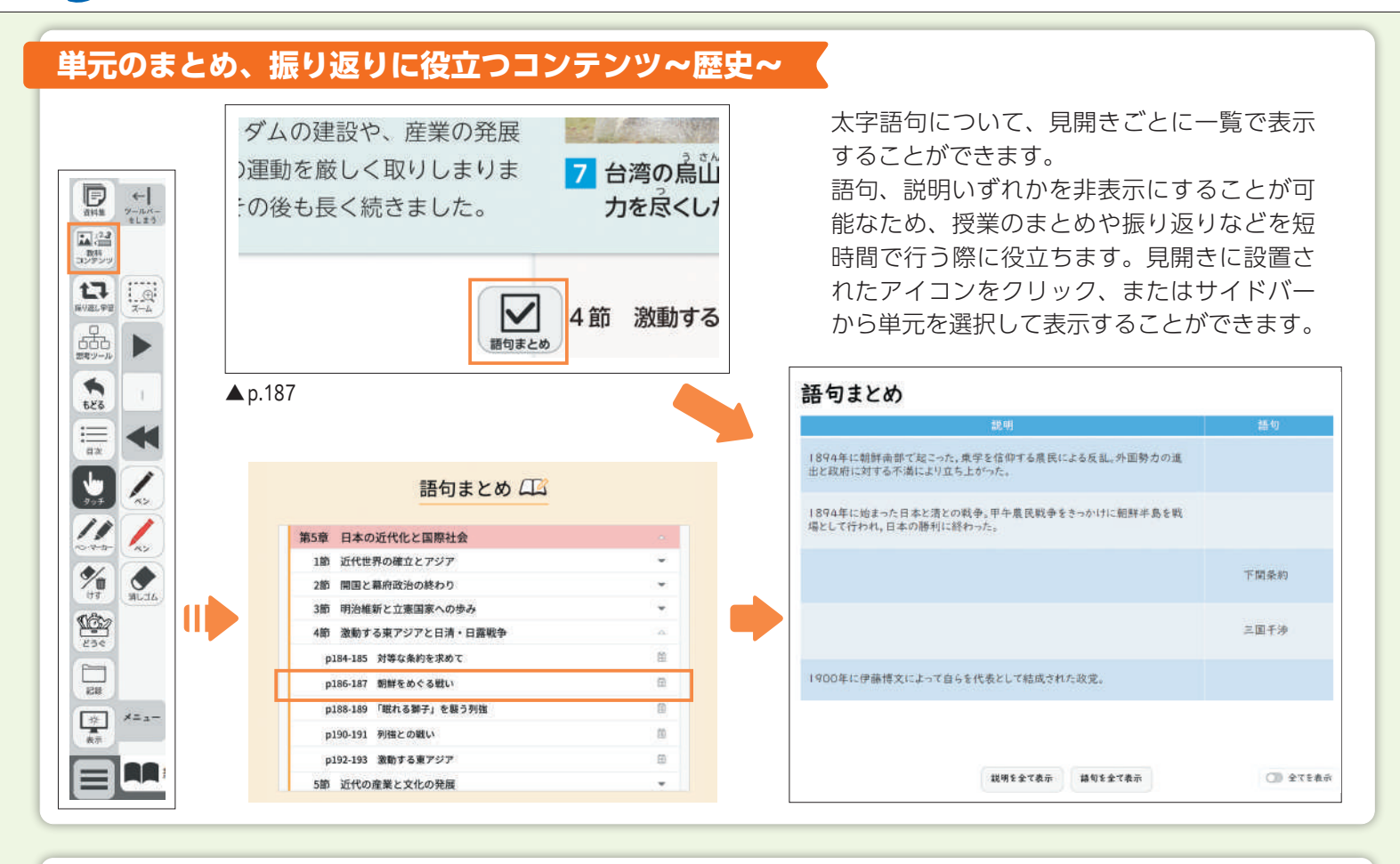

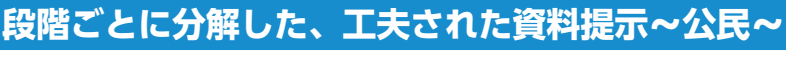

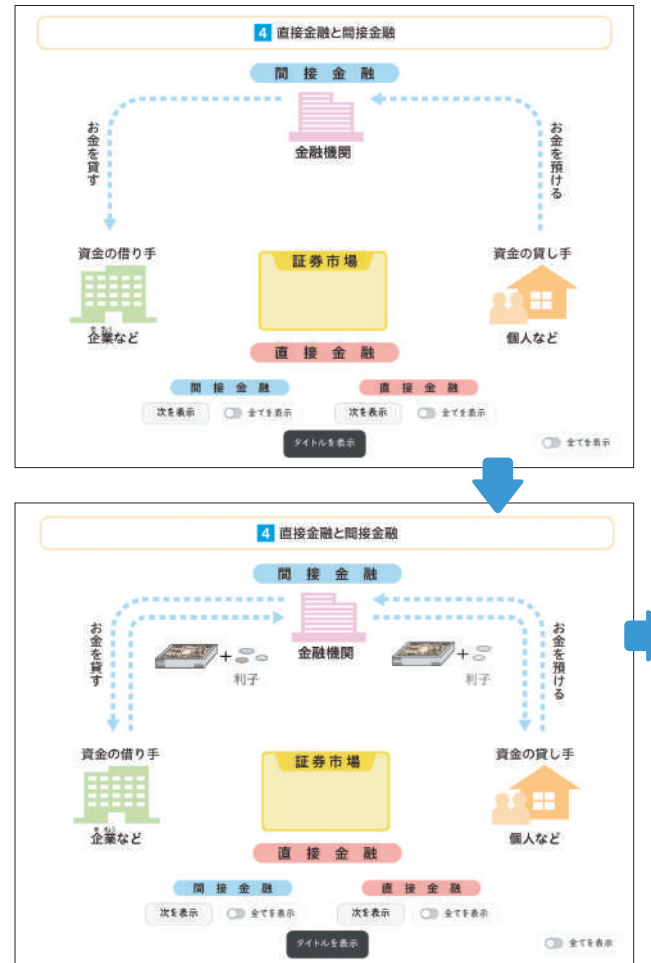

情報量の多い図版を順を追って表示することが でき、生徒の理解が深まります。特に、経済領 域の「流通」や「金融」などのしくみを解説し た資料を提示する際に役立ちます。

**4** p.157

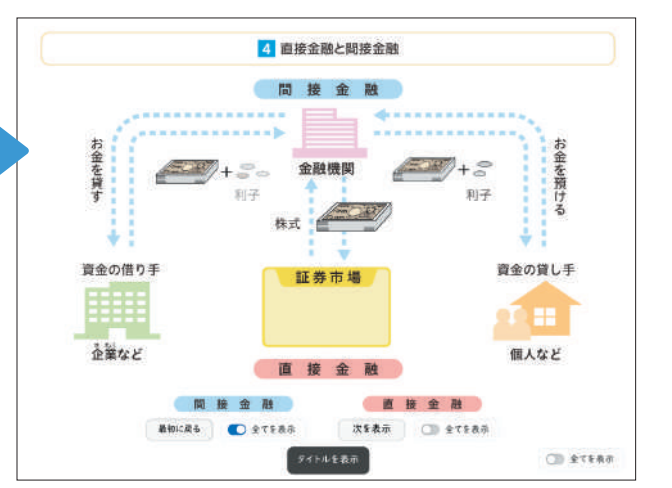